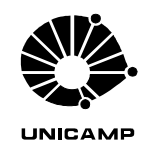

Centro de Computação

# <u>Orientações para acesso remoto ao Portal de</u> <u>Periódicos da CAPES via CAFe</u>

A CAPES promove acesso remoto ao Portal de Periódicos para os professores, pesquisadores, alunos de pós-graduação, graduação e técnicos das instituições usuárias do Portal, por meio da rede da Comunidade Acadêmica Federada (CAFe).

A Unicamp é membro da federação CAFe, e usuários podem, remotamente, acessar o conteúdo do portal de periódicos utilizando, para isso, seu usuário e senha institucional da Unicamp.

Caso você não possua ainda seu usuário institucional, você pode solicitá-lo através do link <u>https://www1.sistemas.unicamp.br/SiSeCorp/publico/solicitacao\_username/formsolicitacaousern</u> <u>ame.do</u>. Para alterar sua senha, acesse <u>http://www.unicamp.br/servicoscorporativos/index.html</u> e escolha a opção "Trocar senha" para usuários de Sistemas na Web, LDAP e VPN.

Após autenticação com seu usuário institucional, você deverá vinculá-lo a um usuário e senha no portal de periódicos da CAPES, que não são obrigatoriamente iguais. Isso é necessário pois a CAPES mantém um banco de dados com suas pesquisas e artigos salvos em sua estante virtual. Caso você já possua um usuário e senha no portal de periódicos da CAPES, você pode utilizá-lo para vincular ao seu usuário institucional da UNICAMP. Caso contrário, você deverá criar um novo usuário no portal CAPES como mostra o passo **10** do tutorial abaixo.

## Tutorial de como acessar o portal remotamente:

**<u>1.</u>** (OPCIONAL) O processo utilizará uma conexão segura. Para o perfeito funcionamento dos certificados digitais emitidos pela ICP Unicamp é necessária a instalação do certificado da Autoridade Certificadora Raiz da ICPEdu em seu navegador. Para saber como instalar, veja instruções no seguinte link: <u>www.icp.unicamp.br/orientacoes-para-usuarios-finais</u> . (Caso contrário, durante o processo, você terá que adicionar uma exceção para o certificado utilizado.)

<u>2.</u> Entrar pelo endereço do portal: <u>www.periodicos.capes.gov.br</u> ou pelo site da CAPES <u>www.capes.gov.br</u> e clicar no banner do Portal de Periódicos

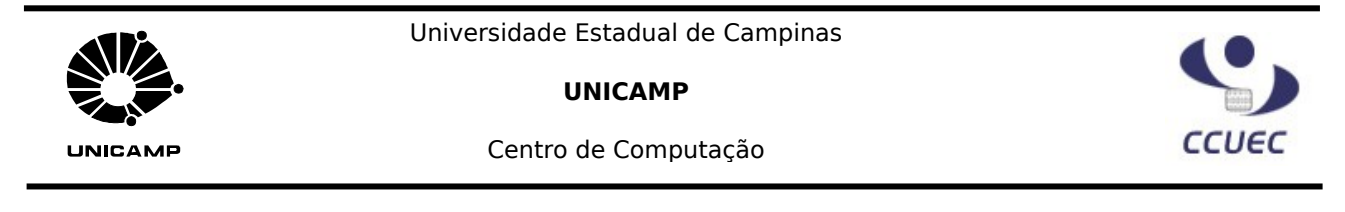

3. Para iniciar o acesso remoto ao Portal de Periódicos via CAFe clique no link "MEU ESPAÇO".

|                                 | PÁGINA INICIAL INSTITUCIONAL ACERVO BUSCA NO S SUPORTE |
|---------------------------------|--------------------------------------------------------|
| Você está aqui: Página inicial  |                                                        |
| Buscar assunto                  | Ande all the second                                    |
| Inserir termo<br>Busca avancada | BUSCAR)                                                |
| »Buscar periódico               |                                                        |
| Inserir termo<br>Busca avancada |                                                        |
| Buscar livro                    |                                                        |
| Inserir termo                   |                                                        |
| Busca avançada 🛛 👘              |                                                        |
|                                 |                                                        |

4. Clique em "Usar identificação da minha instituição via federação CAFe - RNP".

|                                                                                                    |                                                                                | PÁGINA INICIAL | INSTITUCIONAL       | ACERVO                           | BUSCA                               | NOTÍCIAS                         | SUPORTE            |
|----------------------------------------------------------------------------------------------------|--------------------------------------------------------------------------------|----------------|---------------------|----------------------------------|-------------------------------------|----------------------------------|--------------------|
| Você está aqui: Página inicial                                                                                                |                                                                                |                |                     |                                  |                                     |                                  |                    |
|                                                                                                    |                                                                                |                |                     |                                  |                                     |                                  |                    |
| Meu Espaço 📃                                                                                                    |                                                                                |                |                     |                                  |                                     |                                  |                    |
| sta opção permite quardar cont                                                                                                | eúdo de interesse no Meu E                                                     | Espaço Esta o  | pção permite o ao   | cesso remo                       | to ao coni                          | teúdo do Po                      | rtal de Periódicos |
| utilizar outros recursos do Porta                                                                                             | al.                                                                            | dispor         | iível para sua inst | ituição.                         |                                     |                                  |                    |
| Nome do usuário :                                                                                                    |                                                                                |                |                     | 6.1                              |                                     |                                  | — i 💻              |
|                                                                                                    |                                                                                |                |                     |                                  |                                     |                                  |                    |
|                                                                                                    |                                                                                |                | caf                 | e com                            | unidade                             | donada                           |                    |
| Senha:                                                                                                    |                                                                                |                | Caf                 | e com<br>acad<br>a instituição v | unidade<br>lêmica f<br>ia federaçã  | ederada<br>io <u>CAFe - RNF</u>  | 2                  |
| Senha:                                                                                                    | iha senha                                                                      | Usarid         | Caf                 | e com<br>acad<br>a instituição v | unidade<br>lêmica f<br>ia federaçã  | ederada<br>io <u>CAFe - RNF</u>  | 2                  |
| Senha:<br>ERVIAR Esqueel min<br>KOVO USUARIO (Caso ainda                                                                      | ha senha<br>Inão seja um usuário identificad                                   | Usar id        | Caf                 | e com<br>acad<br>a instituição v | unidade<br>lêmica f<br>ia federaçã  | ederada<br>io <u>CAFe - RNF</u>  | 2                  |
| Senha:<br>Esqueci min<br>1070 USUARIO (Caso ainda<br>Não recebi meu e-mail de co                                              | iha senha<br>Inão sela um usuário identificar<br>Infirmação de cadastro        | Usarid         | Caf                 | e com<br>acad<br>a instituição v | unidade<br>lêmica f                 | ederada<br>io <u>CAFe - RN</u> F | 2                  |
| Senha:<br>Taylaa Esqueci min<br>Taylaa Esqueci min<br>Taylaa Esqueci min<br>Taylaa Esqueci min<br>Sao recebi meu e-mail de co | iha senha<br>Inão seia um usuário identificac<br>Infirmação de cadastro<br>© C | Usar id        | Caf                 | e com<br>acad<br>a instituição v | unidade<br>lêmica f                 | ederada<br>io <u>CAFe - RNF</u>  | 2                  |
| Senha:<br>EIVVIAR Esquecimin<br>NOVO USUARIO (Caso ainda                                                                      | iha senha<br>não seia um usuário identificad                                   | Usar id        | Caf                 | e com<br>acad<br>a instituição v | unidade<br>lêmica fe<br>ia federaçã | ederada<br>io <u>CAFe - RNF</u>  | 2                  |

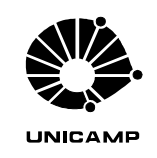

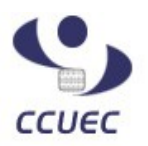

Centro de Computação

5. Clique em "Selecione uma instituição".

| .periodicos.                   | CAPES                                                                                                    | MAPA DO S                                                                                 | ITE   FALE CONOS                         | <u>ico</u> <u>Meu</u> | <u>ESPAÇO</u> | тамално<br><u>А+</u> <u>А-</u> |         |
|--------------------------------|----------------------------------------------------------------------------------------------------|-------------------------------------------------------------------------------------------|------------------------------------------|-----------------------|---------------|--------------------------------|---------|
|                                | CAFES                                                                                                    | PÁGINA INICIAL                                                                            | INSTITUCIONAL                            | ACERVO                | BUSCA         | NOTÍCIAS                       | SUPORTE |
| Você está aqui: Página inicial |                                                                                                    |                                                                                           |                                          |                       |               |                                |         |
| Meu Espaço                     |                                                                                                    |                                                                                           |                                          |                       |               |                                |         |
|                                |                                                                                                    |                                                                                           |                                          |                       |               |                                |         |
|                                | Acesso remoto ao                                                                                                    | Portal de Periódicos                                                                      | via CAFe - RNP                           |                       |               |                                |         |
|                                |                                                                                                    |                                                                                           |                                          |                       |               | -                              |         |
|                                | Selecione uma inst                                                                                                    | ituição                                                                                   |                                          | 0                     |               |                                |         |
|                                | Selecione uma inst                                                                                                    | ituição                                                                                   |                                          | 0                     |               |                                |         |
|                                | Selecione uma inst<br>ENVIAR<br>Tutorial<br>Para utilizar a identifican<br>serviço provido pela Re                           | ituição<br>;ão por meio da CAFe, sua<br>de Nacional de Ensino e P                         | i instituição deve ado<br>esquisa (RNP). | ¢                     |               |                                |         |
|                                | Para utilizar a identifica<br>serviço provido pela Re<br><u>Clique aqui para mais i</u>                                      | ituição<br>ção por meio da CAFe, sua<br>de Nacional de Ensino e P<br>nformações.          | i instituição deve ad<br>esquisa (RNP).  | ≎                     |               |                                |         |
|                                | Selecione uma inst<br>Envira<br>Tutorial<br>Para utilizar a identifica<br>serviço provido pela Re<br>Clique aqui para mais i | ituição<br>ção por meio da CAFe, sua<br>de Nacional de Ensino e P<br>nformaçõe <u>s</u> . | ı instituição deve ad<br>esquisa (RNP).  | ¢                     |               |                                |         |
|                                | Selecione uma inst<br>Tutorial<br>Para utilizar a identifica<br>serviço provido pela Re<br>Clique aqui para mais i           | ituição<br>;ão por meio da CAFe, sua<br>de Nacional de Ensino e P<br>nformações.          | rinstituição deve ad<br>esquisa (PNP).   | ≎                     |               |                                |         |

**<u>6.</u>** Selecione "UNIVERSIDADE ESTADUAL DE CAMPINAS" e depois "ENVIAR".

|                                       |                                                            |                                                   |                                       |                           |        |                                |           | BRASIL |
|---------------------------------------|------------------------------------------------------------|---------------------------------------------------|---------------------------------------|---------------------------|--------|--------------------------------|-----------|--------|
| .periodicos.                          | CAPES                                                      | <u>Mapa do s</u>                                  | ITE FALE CONOS                        | <u>SCO</u>   <u>MEU  </u> | ESPAÇO | TAMANHO<br><u>A+</u> <u>A-</u> | CONTRASTE |        |
|                                       | 0,,,,,,,,,,,,,,,,,,,,,,,,,,,,,,,,,,,,,,                    | PÁGINA INICIAL                                    | INSTITUCIONAL                         | ACERVO                    | BUSCA  | NOTÍCIAS                       | SUPORTE   |        |
| Você está aqui: <u>Página inicial</u> |                                                            |                                                   |                                       |                           |        |                                |           |        |
| Meu Espaço                            |                                                            |                                                   |                                       |                           |        |                                |           |        |
|                                       |                                                            |                                                   |                                       |                           |        |                                |           |        |
|                                       | Acesso remoto ao Po                                        | ortal de Periódicos                               | via CAFe - RNP                        |                           |        |                                |           |        |
|                                       |                                                            | ADUAL DE CAMPIN                                   | IAS                                   | 0                         |        |                                |           |        |
|                                       | Para utilizar a identificação<br>serviço provido pela Rede | o por meio da CAFe, sua<br>Nacional de Ensino e P | instituição deve ad<br>esquisa (RNP). | erir a esse               |        |                                |           |        |
|                                       | <u>Clique aqui para mais info</u>                          | ormações.                                         |                                       |                           |        |                                |           |        |

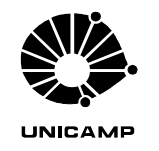

Centro de Computação

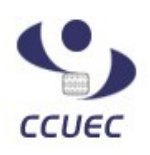

**7.** Você será redirecionado para uma página do domínio unicamp.br. Nesta página, insira seu usuário e senha institucional da Unicamp, e clique em Login.

**ATENÇÃO:** Para se conectar, você deve utilizar seu usuário e sua senha institucional no formato:

**ALUNO:** use o número de seu RA. Por exemplo, <u>123456;</u> **DOCENTE:** use seu usuário da DAC; **FUNCIONÁRIO:** use seu usuário do SiSe.

Não deve ser inserido o sufixo de e-mail, apenas o username.

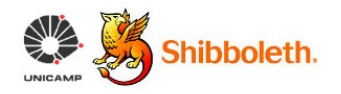

UNICAMP - Universidade Estadual de Campinas - Login

Shibboleth Identity Provider Login to Service Provider https://www.periodicos.capes.gov.br/shibboleth

| Usuário: ( |  |
|------------|--|
| Senha: (   |  |
| Login      |  |

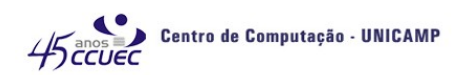

Caso você não possua ainda seu usuário institucional, você pode solicitá-lo através do link <u>https://www1.sistemas.unicamp.br/SiSeCorp/publico/solicitacao\_username/formsolicitacaousern</u> <u>ame.do</u>. Para alterar sua senha, acesse <u>http://www.unicamp.br/servicoscorporativos/index.html</u> e escolha a opção "Trocar senha" para usuários de Sistemas na Web, LDAP e VPN.

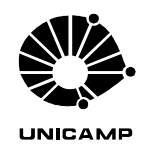

Centro de Computação

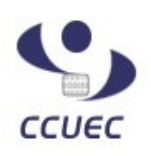

**<u>8.</u>** Caso usuário e senha estiverem corretos, você será redirecionado novamente ao site de periódicos da CAPES, e deve vincular ao seu usuário e senha CAPES, caso já possua, ou criar um usuário e senha, para utilizar no portal CAPES posteriormente.

Preencha os campos "<u>Nome de usuário</u>" e "<u>Senha</u>" e clique em enviar, <u>caso você já possua</u> <u>cadastro no portal de periódicos da CAPES</u>, e as suas contas serão vinculadas. Após isso, você terá acesso ao portal de periódicos e <u>pode pular para o passo</u> **13**. Em caso de esquecimento de senha do portal CAPES, clique em "Meu espaço", como mostra o passo <u>4</u> e depois "Esqueci minha senha!", no lado esquerdo da tela. Ressaltamos que a Unicamp <u>não administra os</u> <u>usuários e senhas do portal CAPES, logo não faz troca de senhas de usuários do portal CAPES</u>.

Caso contrário, clique em "Novo Usuário".

|   |                                |                                                                                                    |                                                                                                    |                                                                                                    |                                                                                          |                      | ERASIL |  |
|---|--------------------------------|----------------------------------------------------------------------------------------------------|----------------------------------------------------------------------------------------------------|----------------------------------------------------------------------------------------------------|------------------------------------------------------------------------------------------|----------------------|--------|--|
| l | .periodicos.                   | CAPES                                                                                                    | <u>MAPA DO SITE</u>                                                                                                    | FALE CONOSCO                                                                                                  | MEU ESPAÇO                                                                               | TAMANHO CO<br>A: A:  |        |  |
|   |                                |                                                                                                    | PÁGINA INICIAL                                                                                                    | NSTITUCIONAL A                                                                                                | CERVO BUSCA                                                                              | NOTÍCIAS S           | UPORTE |  |
|   | Você está aqui: Página inicial |                                                                                                    |                                                                                                    |                                                                                                    |                                                                                          |                      |        |  |
|   | Meu Espaço                     |                                                                                                    |                                                                                                    |                                                                                                    |                                                                                          |                      |        |  |
|   |                                | Voré foi identificado com<br>Periódicos ditegonies jars<br>no "Neu Espaca", como u<br>esção. A dupla identificaç<br>Senha:<br>Universit<br>Neve d | suresso e está aplo a visua<br>a sua instituição. Será na<br>asua instituição para utilização<br>ao precisa ser feita apenas<br>o usuário :<br> | lizar o conteúdo do P<br>censario fizar sua idea<br>neste primeiro acess<br>Caso ai<br>usuário e<br>de periód | nortal de<br>antificação<br>dos nessa<br>so.<br>nda não ter<br>senha no p<br>licos da CA | sha<br>ortal<br>PES. |        |  |

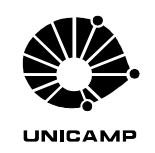

Centro de Computação

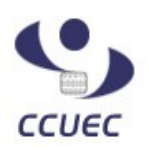

#### Dados pessoais

| Nome completo *                |          |
|--------------------------------|----------|
| SEU NOME COMPLETO              |          |
|                                |          |
| Nacionalidade *                |          |
| Brasileira 🔻                   |          |
| CPF *                          |          |
|                                |          |
| 1                              |          |
| E-mail *                       |          |
| email.institucional@unicamp.br |          |
|                                |          |
| Confirma e-mail ^              |          |
| email.institucional@unicamp.br |          |
| Data da naccimenta t           |          |
| Data de hascimento "           |          |
|                                |          |
| Sexo *                         |          |
| 👝 Masculino                    | Feminino |

**<u>9.</u>** Na próxima página você deverá fornecer alguns <u>Dados Pessoais</u> para o cadastramento junto ao portal periódicos. Alguns campos, como Nome completo e Email são preenchidos para você. <u>Basta</u> <u>digitar seu CPF, Data de Nascimento e</u> <u>Sexo.</u>

#### Dados cadastrais

| 10. Em Dados Cadastrais, escolha um      |
|------------------------------------------|
| nome de usuário e uma senha para sua     |
| conta no portal de periódicos da CAPES.  |
| Ela será utilizada para salvar suas      |
| pesquisas e mostrar sua estante virtual. |
| Alem disso, também poderá ser utilizada  |
| para autenticação no portal, como        |
| mostrará o passo 14. Preencha também     |
| sua área de formação e áreas de          |
| interesse.                               |

| Nome de usuário *                                 |   |  |
|---------------------------------------------------|---|--|
|                                                   |   |  |
|                                                   |   |  |
| Senha *                                           |   |  |
|                                                   | _ |  |
| 1                                                 |   |  |
| Confirmação de senha *                            |   |  |
|                                                   | _ |  |
|                                                   |   |  |
| Área de formação *                                |   |  |
| Selecione a área de formação                      | • |  |
|                                                   |   |  |
| Áreas de interesse                                |   |  |
| Multidisciplinares                                |   |  |
| 📄 Ciências Ambientais                             |   |  |
| 📄 Ciências Biológicas                             |   |  |
| Ciências Biológicas - Ciências Biológicas (Geral) |   |  |
| Ciências Biológicas - Genética                    |   |  |
|                                                   |   |  |
| 🔤 Ciências Biológicas - Botânica                  |   |  |

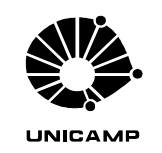

Centro de Computação

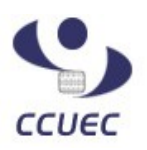

۲

11. Por fim, em Dados Institucionais, escolha a opção "Possuo vínculo com a instituição." "Em UF da instituição", selecione São Paulo. Em "Nome da instituição", selecione UNIVERSIDADE ESTADUAL DE CAMPINAS. Em "Vínculo com a instituição", selecione se você é docente, <u>discente</u>(aluno) ou funcionário. Por fim, em nível de vínculo, selecione qual o seu nível no vínculo com a instituição (No caso de alunos, por exemplo, se você é da graduação ou pós-gaduação). Após preencher os campos, clique em "INCLUIR"

#### Dados institucionais

💿 Não possuo vínculo com a instituição

UF da instituição \* São Paulo

INCLUIR

Nome da instituição \* UNIVERSIDADE ESTADUAL DE CAMPINAS

۳

Vínculo com a instuição \* Selecione seu vínculo com a instituição 🔻

۲

Nível do vínculo com a instituição \* Selecione o nível do seu vínculo com a instituição ▼

### Dados institucionais

👝 Não possuo vínculo com a instituição

UF da instituição \* Selecione a UF da instituição ▼

Nome da instituição \* Selecione o nome da instituição

Vínculo com a instuição \* Selecione seu vínculo com a instituição ▼

CANCELAR ENVIAR Os campos com \* são de preenchimento obrigatório.

Nível do vínculo com a instituição \* Selecione o nível do seu vínculo com a instituição ▼

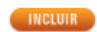

|  |  | 4 | 4 | - | - | - | - | - |
|--|--|---|---|---|---|---|---|---|
|--|--|---|---|---|---|---|---|---|

**12.** Veja que agora aparece, no quadrado em destaque, seu vínculo com a UNICAMP. Para finalizar, clique em "<u>ENVIAR</u>".

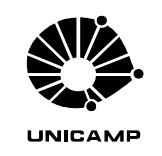

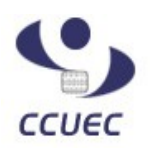

Centro de Computação

**13.** Pronto! Agora você está logado e tem acesso total ao portal de periódicos. Seu nome aparecerá na área destacada como no modelo abaixo. Lembre-se sempre de clicar em "Sair" ao término de suas atividades.

| .periodicos.                               | CAPES                             | MAPA DO SITE                      | FALE CONOSCO                   | D MEUESPAÇO<br>Seja bem vindo(a                | TAMANHO COI<br><u>A+</u> <u>A-</u><br>), USUARIO <u>Edita</u> | ITRASTE       |
|--------------------------------------------|-----------------------------------|-----------------------------------|--------------------------------|------------------------------------------------|---------------------------------------------------------------|---------------|
|                                            |                                   | PÁGINA INICIAL                    | INSTITUCIONAL                  | ACERVO BUSCA                                   | NOTÍCIAS SU                                                   | PORTE         |
| Você está aqui: <u>Página inicial</u>      |                                   |                                   |                                |                                                |                                                               |               |
| Buscar assunto                             |                                   |                                   |                                |                                                |                                                               |               |
| Inserir termo<br><u>Busca avançada</u>     |                                   | BUSCAR                            |                                |                                                | ALC:                                                          | A-P           |
| Buscar periódico                           |                                   |                                   |                                |                                                | 6                                                             | scom/         |
| Inserir termo<br>Busca avançada            | UAS ABC                           | DEFGHIJ<br>UVWXYZLis              |                                |                                                |                                                               | Foto: A       |
| »Buscar livro                              |                                   |                                   |                                |                                                |                                                               |               |
| Inserir termo<br>Busca avançada            | UA9 A B C<br>BUSCAR O P Q R S T   | defghij<br>uvwxyz                 |                                |                                                |                                                               |               |
| »Buscar base                               |                                   |                                   |                                | TE                                             | 5                                                             |               |
| Inserir termo<br>Busca avançada Visualizar | A B C D E E<br>BUSCAR R S T U V W | G H I J K L M<br>X Y Z Lista Comp | NOPQ<br>Ieta<br>Carlo<br>Unive | os Ernesto acessa o F<br>ersidade Federal de V | Portal de Periódicos<br>içosa.                                | s da CAPES na |

**14.** Na próxima vez que visitar o portal, ao clicar em "MEU ESPAÇO", você poderá se autenticar utilizando seu usuário e senha <u>do portal de periódicos da CAPES</u> criados no passo **10**, como mostra o lado esquerdo da imagem abaixo. <u>Você pode também continuar se autenticando utilizando seu usuário e senha institucional da UNICAMP</u> via Federação CAFe, clicando no logo da federação como mostra o lado direito da imagem abaixo. Porém, ao logar-se utilizando seu usuário e senha, você será redirecionado ao portal como mostra a figura do passo **13**, não sendo necessário o cadastramento de usuário e senha do portal de periódicos da CAPES novamente.

| Meu Espaço                                                                                                    |                                                                         |
|----------------------------------------------------------------------------------------------------|-------------------------------------------------------------------------|
| Esta opção permite guardar conteúdo de interesse no Meu Espaço                                                                                                    | Esta opção permite o acesso remoto ao conteúdo do Portal de Periódicos  |
| e utilizar outros recursos do Portal.                                                                                                    | disponível para sua instituição.                                        |
| Nome do usuário :<br>Senha:<br>ENVIAR Esqueci minha senha.<br>NOVO USUÁRIO (Caso ainda não seja um usuário identificado.)<br>Não recebi meu e-mail de confirmação de cadastro. | Usar identificação da minha instituição via federação <u>CAFe - RNP</u> |
| Acesso com seu usuário e                                                                                                    | Acesso com seu usuário e senha                                          |
| senha do portal de                                                                                                    | institucional da UNICAMP                                                |
| periódicos da CAPES                                                                                                    | (via Federação CAFe)                                                    |

DIRETORIA DE SUPORTE DE SOFTWARE

Rua Saturnino de Brito, nº 45 - Cidade Universitária Zeferino Vaz - Barão Geraldo - Campinas - SP **(**0XX19) 3521.2223 / 3521.2200 - Fax (19) 3521 2251 - CEP 13084-971